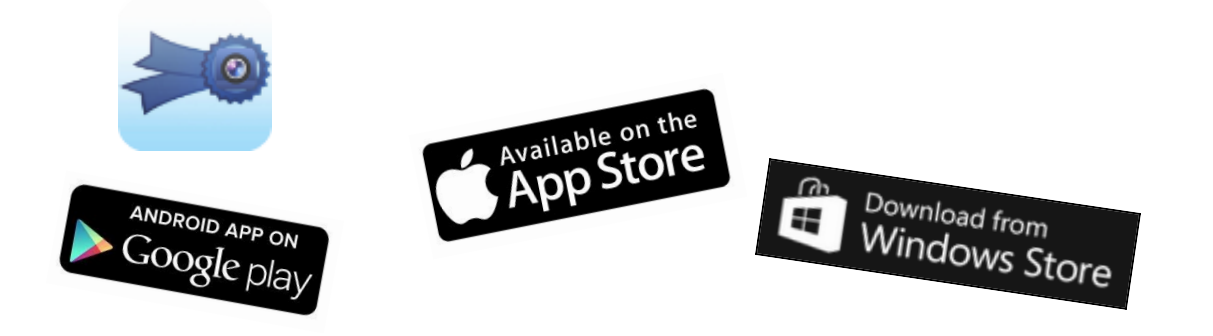

## **Event Gatekeeper App Directions**

| 1.Either follow this link: http://eventgurus.<br>navigate to the Apple or Google App Store<br>for "Event Gatekeeper" and download the<br>install.                                                                                                    | net/app or<br>and search<br>app and | You w<br>Please<br>app. | ill see this logo.<br>download the |
|----------------------------------------------------------------------------------------------------|-------------------------------------|-------------------------|------------------------------------|
| The first screen you will see when you<br>open the app will be the login screen,you<br>can login with the username that is<br>associated with your registration, the<br>password and the secret code which will<br>be the code for the registered event | 1048 0.000 f                        |                         |                                    |

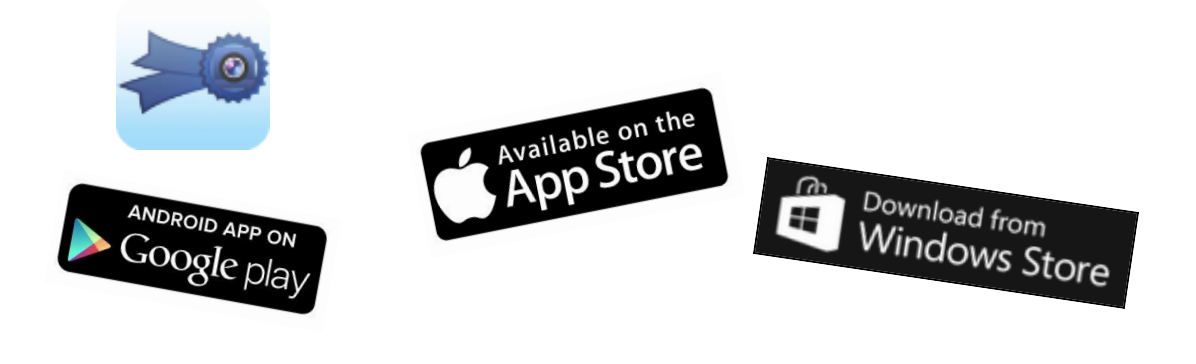

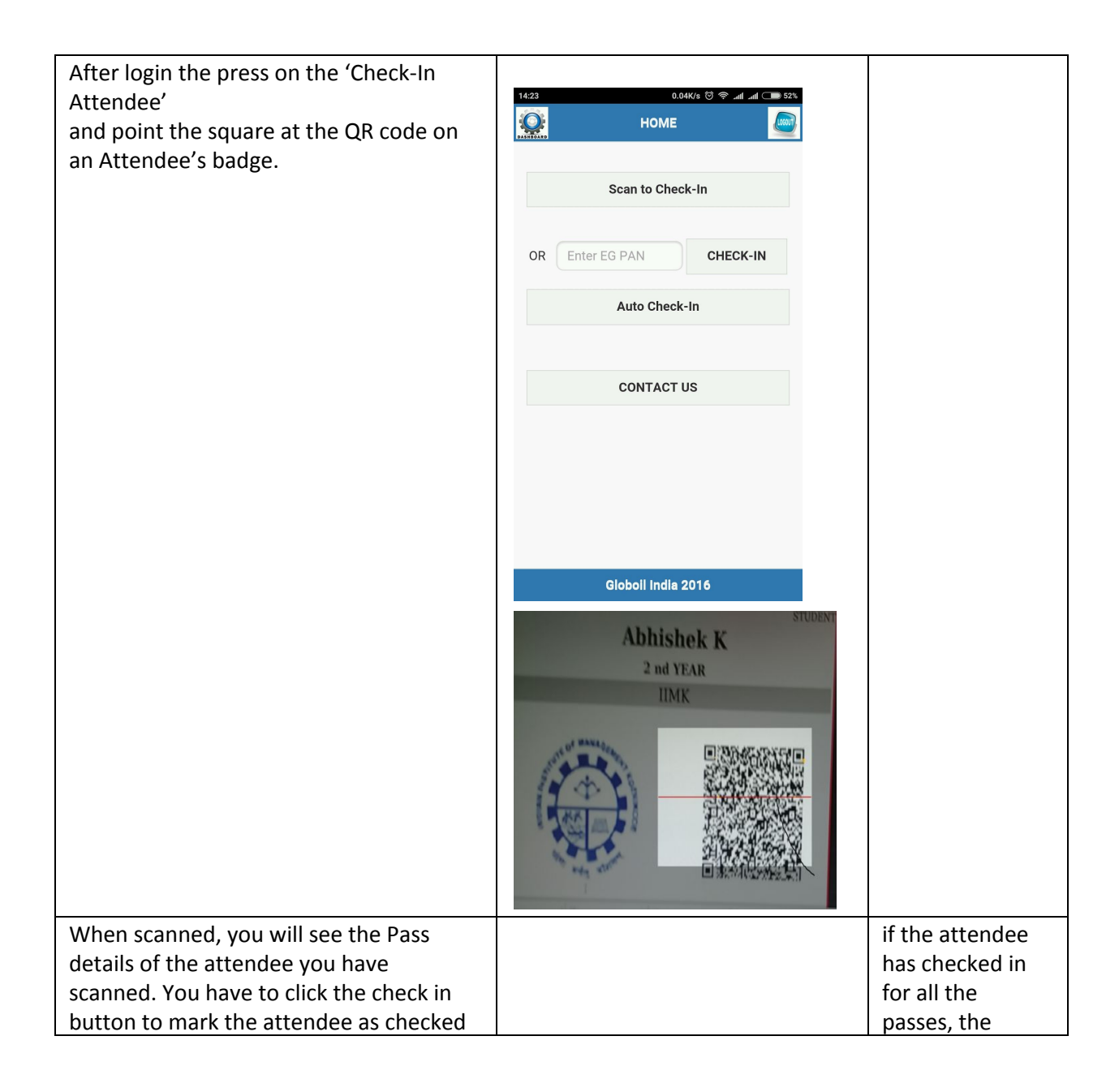

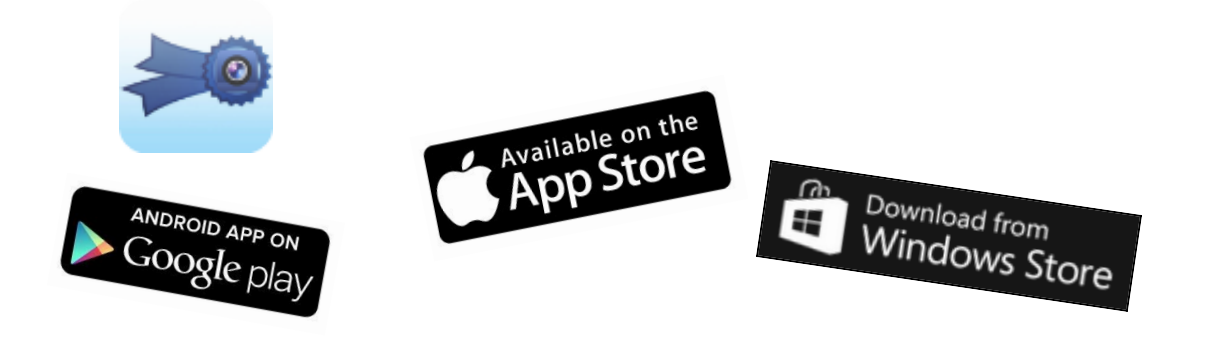

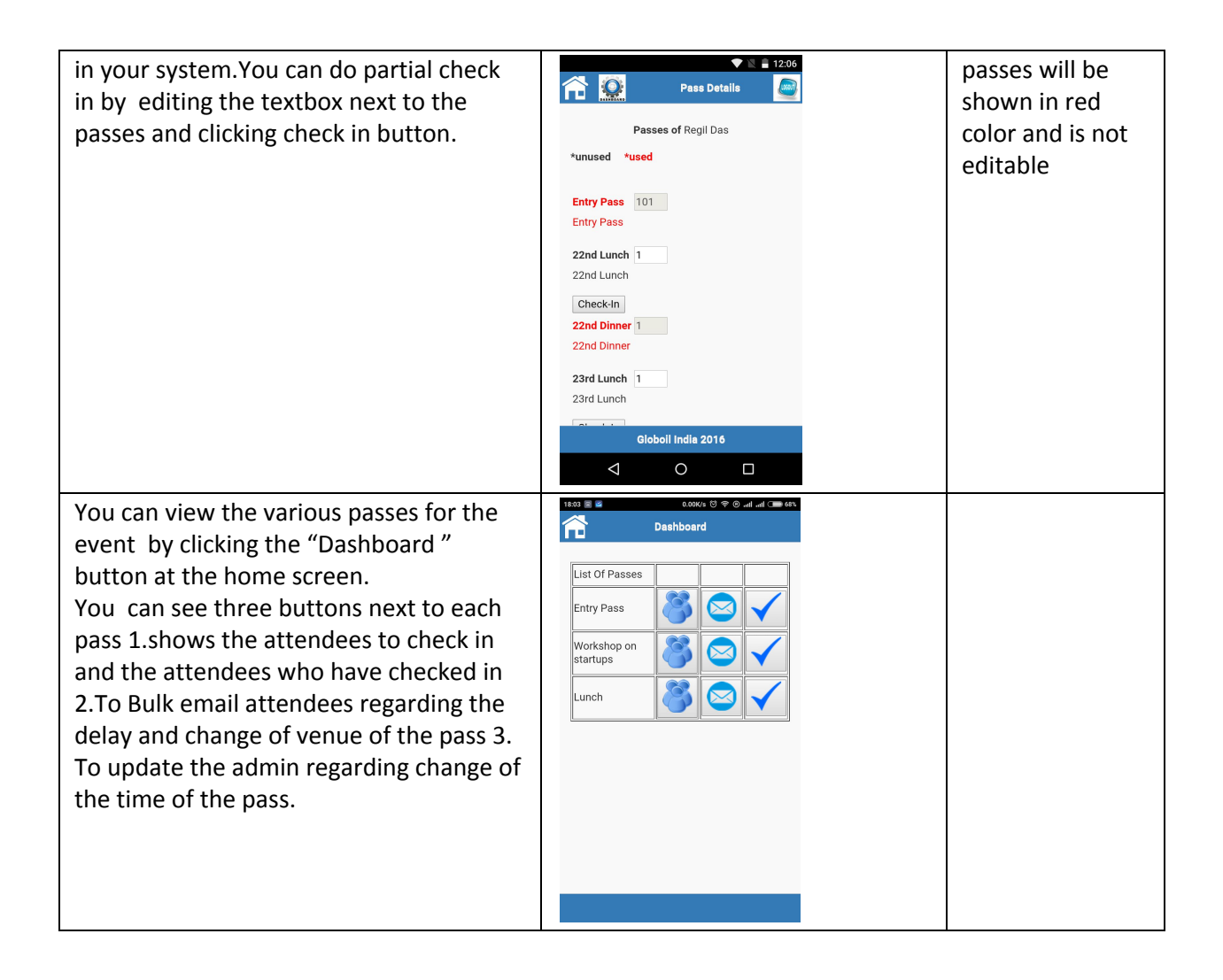

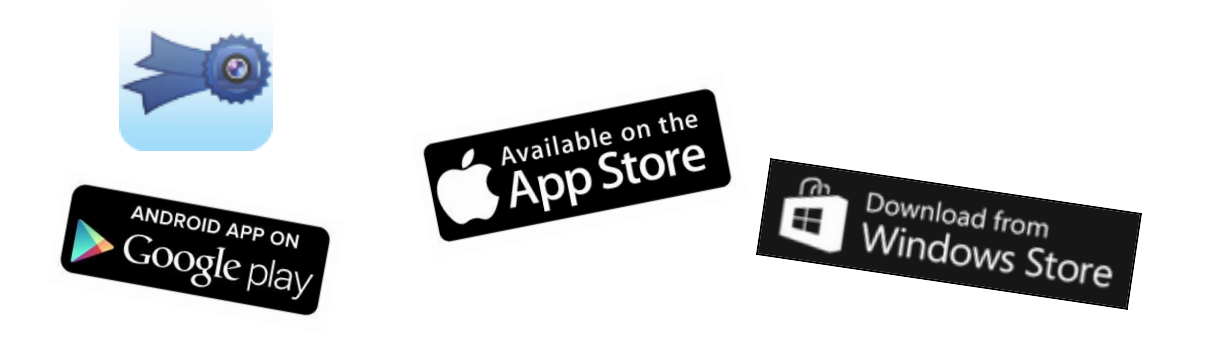

| You can see the attendees who have<br>check in and email or phone the attendee                                                                                | 1317       Image: Constraint of the set of the set of the s | Please note that<br>your contacts<br>will<br>be sent to the<br>email address<br>/phone number<br>is the one<br>imported to<br>eventgurus.net |
|----------------------------------------------------------------------------------------------------|----------------------------------------------------------------------------------------------------|----------------------------------------------------------------------------------------------------|
| To see the list of Attendees to check in<br>click 'Attendees to check in' button,you<br>can email or phone the attendee by<br>clicking the email/phone button | 1319       0.41K/s © © all add medication         Entry       Pass:Users         Name       Email         Name       Email         Sinu PC       IT - Madras         Githin M       IT - Madras         Bobin       Image: Compary         Githin M       Image: Compary         Image: Compary       Image: Compary         Image: Compary       Image: Com                                                                                                    | Please note that<br>your contacts<br>will<br>be sent to the<br>email address<br>/phone number<br>is the one<br>imported to<br>eventgurus.net |

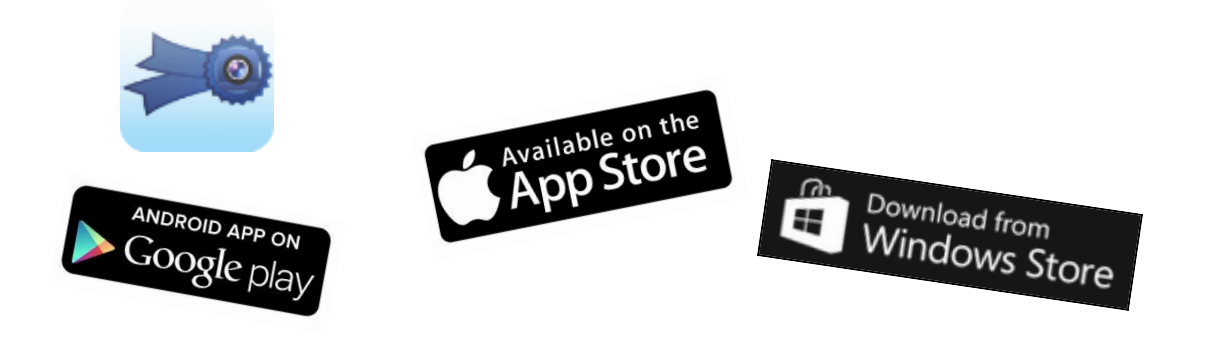

| Bulk email attendees regarding the delay and change of venue of the pass | 1824 🖻 0.231/s 영 @ O and and C 64%.<br>Bulk Mali<br>Attendees                                                                                                    |  |  |
|--------------------------------------------------------------------------|----------------------------------------------------------------------------------------------------|--|--|
| 0 1                                                                      | Email Attendees Who Have Not Checked-In<br>Yet                                                                                                    |  |  |
|                                                                          | • Will Start By Will Close By                                                                                                    |  |  |
|                                                                          | 5:23 PM                                                                                                    |  |  |
|                                                                          | Delayed By                                                                                                    |  |  |
|                                                                          | 5                                                                                                    |  |  |
|                                                                          | At Venue Audi1                                                                                                    |  |  |
|                                                                          |                                                                                                    |  |  |
|                                                                          | Email                                                                                                    |  |  |
|                                                                          |                                                                                                    |  |  |
| To update the admin regarding change of the time of the pass.            | 13.18 S COLUMN COLUMN |  |  |
|                                                                          | Start Time End Time                                                                                                    |  |  |
|                                                                          |                                                                                                    |  |  |
|                                                                          | SAVE SAVE AND EMAIL                                                                                                    |  |  |
|                                                                          |                                                                                                    |  |  |
|                                                                          |                                                                                                    |  |  |
|                                                                          |                                                                                                    |  |  |
|                                                                          |                                                                                                    |  |  |
|                                                                          |                                                                                                    |  |  |